# **CISCO** Academy

# Lab - Implement a GRE Tunnel (Instructor Version)

Instructor Note: Red font color or gray highlights indicate text that appears in the instructor copy only.

# Answers: 19.1.2 Lab - Implement a GRE Tunnel

# Topology

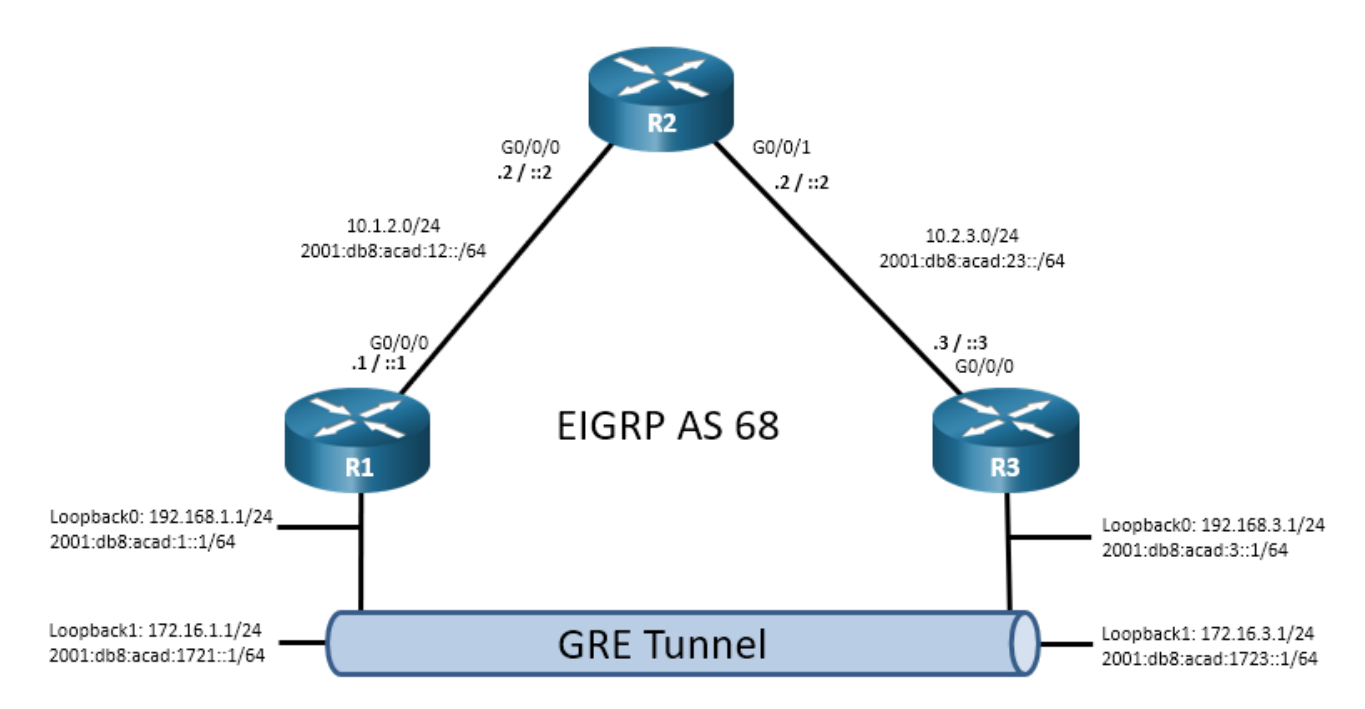

# **Addressing Table**

| Device | Interface  | IPv4 Address   | IPv6 Address             | IPv6 Link-Local |
|--------|------------|----------------|--------------------------|-----------------|
| R1     | G0/0/0     | 10.1.2.1/24    | 2001:db8:acad:12::1/64   | fe80::1:1       |
| R1     | Loopback 0 | 192.168.1.1/24 | 2001:db8:acad:1::1/64    | fe80::1:2       |
| R1     | Loopback 1 | 172.16.1.1/24  | 2001:db8:acad:1721::1/64 | fe80::1:3       |
| R2     | G0/0/0     | 10.1.2.2/24    | 2001:db8:acad:12::2/64   | fe80::2:1       |
| R2     | G0/0/1     | 10.2.3.2/24    | 2001:db8:acad:23::2/64   | fe80::2:1       |
| R3     | G0/0/0     | 10.2.3.3/24    | 2001:db8:acad:23::3/64   | fe80::3:1       |
| R3     | Loopback 0 | 192.168.3.1/24 | 2001:db8:acad:3::1/64    | fe80::3:2       |
| R3     | Loopback 1 | 172.16.3.1/24  | 2001:db8:acad:1723::1/64 | fe80::3:3       |

# Objectives

## Part 1: Build the Network and Configure Basic Device Settings

## Part 2: Configure and Verify GRE Tunnels with Static Routing

## Part 3: Configure and Verify GRE Tunnels with Dynamic Routing

# **Background / Scenario**

Overlay networks allow you to insert flexibility into existing topologies. An existing physical topology is referred to as an underlay network. Generic Routing Encapsulation (GRE) protocol, which was originally developed by Cisco, is a very useful tool that allows you to create overlay networks to support many different purposes. GRE is very flexible and works with IPv4 and IPv6 in an underlay network. In this lab you will deploy basic GRE tunnels over both IPv4 and IPv6 underlay networks.

**Note:** This lab is an exercise in configuring and verifying various implementations of GRE tunnels and does not reflect networking best practices.

**Note**: The routers used with CCNP hands-on labs are Cisco 4221 with Cisco IOS XE Release 16.9.4 (universalk9 image). Other routers and Cisco IOS versions can be used. Depending on the model and Cisco IOS version, the commands available and the output produced might vary from what is shown in the labs.

**Note**: Ensure that the routers' startup configurations have been erased and the devices reloaded if necessary. If you are unsure contact your instructor.

Instructor Note: Refer to the Instructor Lab Manual for the procedures to initialize and reload devices.

## **Required Resources**

- 3 Routers (Cisco 4221 with Cisco IOS XE Release 16.9.4 universal image or comparable)
- 1 PC (Choice of operating system with a terminal emulation program installed)
- Console cables to configure the Cisco IOS devices via the console ports
- Ethernet cables as shown in the topology

# Instructions

# Part 1: Build the Network and Configure Basic Device Settings

In Part 1, you will set up the network topology and configure basic settings.

#### Step 1: Cable the network as shown in the topology.

Attach the devices as shown in the topology diagram, and cable as necessary.

#### Step 2: Configure basic settings for each switch.

a. Console into each router, enter global configuration mode, and apply the basic settings for the lab. Initial configurations for each device are listed below.

Open configuration window

```
hostname R1
no ip domain lookup
ipv6 unicast-routing
banner motd # R1, Implement a GRE Tunnel #
line con 0
exec-timeout 0 0
logging synchronous
exit
```

```
line vty 0 4
privilege level 15
password cisco123
 exec-timeout 0 0
 logging synchronous
 login
exit
router eigrp EIGRP-IPv4 GRE LAB
 address-family ipv4 unicast autonomous-system 68
  eigrp router-id 1.1.1.1
 network 10.1.2.0 255.255.255.0
 network 192.168.1.0 255.255.255.0
 network 172.16.1.0 255.255.255.0
 exit
 exit
router eigrp EIGRP-IPv6 GRE LAB
 address-family ipv6 unicast autonomous-system 68
 eigrp router-id 1.1.1.1
 exit
 exit
interface g0/0/0
 ip address 10.1.2.1 255.255.255.0
 ipv6 address fe80::1:1 link-local
 ipv6 address 2001:db8:acad:12::1/64
no shutdown
 exit
interface loopback 0
 ip address 192.168.1.1 255.255.255.0
 ipv6 address fe80::1:2 link-local
 ipv6 address 2001:db8:acad:1::1/64
no shutdown
exit
interface loopback 1
 ip address 172.16.1.1 255.255.255.0
 ipv6 address fe80::1:3 link-local
 ipv6 address 2001:db8:acad:1721::1/64
 exit
```

```
hostname R2
no ip domain lookup
ipv6 unicast-routing
banner motd # R2, Implement a GRE Tunnel #
line con 0
exec-timeout 0 0
logging synchronous
```

```
exit
   line vty 0 4
   privilege level 15
   password cisco123
   exec-timeout 0 0
    logging synchronous
   login
    exit
   router eigrp EIGRP-IPv4 GRE LAB
    address-family ipv4 unicast autonomous-system 68
     eigrp router-id 2.2.2.2
    network 10.1.2.0 255.255.255.0
     network 10.2.3.0 255.255.255.0
     exit
    exit
   router eigrp EIGRP-IPv6 GRE LAB
    address-family ipv6 unicast autonomous-system 68
     eigrp router-id 2.2.2.2
     exit
    exit
   interface g0/0/0
    ip address 10.1.2.2 255.255.255.0
   ipv6 address fe80::2:1 link-local
    ipv6 address 2001:db8:acad:12::2/64
   no shutdown
    exit
   interface g0/0/1
    ip address 10.2.3.2 255.255.255.0
    ipv6 address fe80::2:2 link-local
    ipv6 address 2001:db8:acad:23::2/64
    no shutdown
    exit
Router R3
  hostname R3
   no ip domain lookup
   ipv6 unicast-routing
  banner motd # R3, Implement a GRE Tunnel #
   line con 0
    exec-timeout 0 0
   logging synchronous
   exit
   line vty 0 4
```

privilege level 15 password ciscol23 exec-timeout 0 0

```
logging synchronous
 login
 exit
router eigrp EIGRP-IPv4 GRE LAB
 address-family ipv4 unicast autonomous-system 68
  eigrp router-id 3.3.3.3
 network 10.2.3.0 255.255.255.0
  network 192.168.3.1 255.255.255.0
  network 172.16.3.0 255.255.255.0
  exit
 exit
router eigrp EIGRP-IPv6 GRE LAB
 address-family ipv6 unicast autonomous-system 68
  eigrp router-id 3.3.3.3
  exit
 exit
interface g0/0/0
 ip address 10.2.3.3 255.255.255.0
 ipv6 address fe80::3:1 link-local
 ipv6 address 2001:db8:acad:23::3/64
 no shutdown
 exit
interface loopback 0
 ip address 192.168.3.1 255.255.255.0
 ipv6 address fe80::3:2 link-local
 ipv6 address 2001:db8:acad:3::1/64
 no shutdown
 exit
interface loopback 1
 ip address 172.16.3.1 255.255.255.0
 ipv6 address fe80::3:3 link-local
 ipv6 address 2001:db8:acad:1723::1/64
 no shutdown
 exit
```

- b. Set the clock on each device to UTC time.
- c. Save the running configuration to startup-config.

Close configuration window

# Part 2: Configure and Verify GRE Tunnels with Static Routing

In Part 2, you will configure and verify a GRE tunnel between R1 and R3. You will use static routes for overlay reachability and dynamic routing for underlay reachability. You will configure two tunnels, one for IPv4 traffic and one for IPv6 traffic. GRE tunnels are extremely flexible, and there are many options for implementation beyond what is being done in this lab.

#### Step 1: Verify reachability between R1 and R3.

a. From R1, ping R3 interface Loopback 0 using IPv4. All pings should be successful. Open configuration window

```
R1# ping 192.168.3.1
Type escape sequence to abort.
Sending 5, 100-byte ICMP Echos to 192.168.3.1, timeout is 2 seconds:
!!!!!
Success rate is 100 percent (5/5), round-trip min/avg/max = 1/1/1 ms
```

b. From R1, ping R3 interface Loopback 0 using IPv6. All pings should be successful.

```
R1# ping 2001:db8:acad:3::1
```

```
Type escape sequence to abort.
Sending 5, 100-byte ICMP Echos to 2001:DB8:ACAD:3::1, timeout is 2 seconds:
!!!!!
Success rate is 100 percent (5/5), round-trip min/avg/max = 1/2/7 ms
```

#### Step 2: Create an IPv4-based GRE tunnel between R1 and R3.

a. On R1, create interface Tunnel 0, by specifying the IP address 100.100.1/30, a tunnel source of Loopback0, and a tunnel destination of 192.168.3.1.

```
R1(config)# interface tunnel 0
R1(config-if)# ip address 100.100.100.1 255.255.255.252
R1(config-if)# tunnel source loopback 0
R1(config-if)# tunnel destination 192.168.3.1
R1(config-if)# exit
```

b. On R1, create a static route to 172.16.3.0/24 via interface Tunnel 0.

R1(config)# ip route 172.16.3.0 255.255.255.0 tunnel 0

#### Close configuration window

- c. On R3, create interface Tunnel 0, by specifying the IP address 100.100.100.2/30, a tunnel source of Loopback0, and a tunnel destination of 192.168.1.1.
- Open configuration window

```
R3(config) # interface tunnel 0
```

- R3(config-if)# ip address 100.100.100.2 255.255.255.252
- R3(config-if) # tunnel source loopback 0
- R3(config-if)# tunnel destination 192.168.1.1
- R3(config-if)# exit
- d. On R3, create a static route to 172.16.1.0/24 via interface Tunnel 0.

```
R3(config)# ip route 172.16.1.0 255.255.255.0 tunnel 0
```

#### Close configuration window

e. On R1, issue the **show interface tunnel 0** command and examine the output. *Open configuration window* 

```
R1# show interface tunnel 0
Tunnel0 is up, line protocol is up
Hardware is Tunnel
Internet address is 100.100.100.1/30
MTU 9976 bytes, BW 100 Kbit/sec, DLY 50000 usec,
reliability 255/255, txload 1/255, rxload 1/255
Encapsulation TUNNEL, loopback not set
```

```
Keepalive not set
 Tunnel linestate evaluation up
 Tunnel source 192.168.1.1 (Loopback0), destination 192.168.3.1
  Tunnel Subblocks:
     src-track:
        Tunnel0 source tracking subblock associated with Loopback0
          Set of tunnels with source Loopback0, 1 member (includes iterators), on
interface <OK>
 Tunnel protocol/transport GRE/IP
   Key disabled, sequencing disabled
   Checksumming of packets disabled
 Tunnel TTL 255, Fast tunneling enabled
 Tunnel transport MTU 1476 bytes
 Tunnel transmit bandwidth 8000 (kbps)
 Tunnel receive bandwidth 8000 (kbps)
 Last input never, output never, output hang never
 Last clearing of "show interface" counters 00:02:45
 Input queue: 0/375/0/0 (size/max/drops/flushes); Total output drops: 0
 Queueing strategy: fifo
 Output queue: 0/0 (size/max)
 5 minute input rate 0 bits/sec, 0 packets/sec
 5 minute output rate 0 bits/sec, 0 packets/sec
    0 packets input, 0 bytes, 0 no buffer
    Received 0 broadcasts (0 IP multicasts)
    0 runts, 0 giants, 0 throttles
    0 input errors, 0 CRC, 0 frame, 0 overrun, 0 ignored, 0 abort
    0 packets output, 0 bytes, 0 underruns
    0 output errors, 0 collisions, 0 interface resets
    0 unknown protocol drops
    0 output buffer failures, 0 output buffers swapped out
```

f. From R1, ping 172.16.3.1. The pings should be successful.

## Step 3: Create an IPv6-based GRE tunnel between R1 and R3.

a. On R1, create interface Tunnel 1, by specifying the IPv6 address 2001:db8:ffff::1/64, a tunnel source of Loopback 0, a tunnel destination of 2001:db8:acad:3::1, and the tunnel mode GRE IPv6.

```
R1(config)# interface tunnel 1
R1(config-if)# ipv6 address 2001:db8:ffff::1/64
R1(config-if)# tunnel source loopback 0
R1(config-if)# tunnel destination 2001:db8:acad:3::1
R1(config-if)# tunnel mode gre ipv6
R1(config-if)# exit
```

b. On R1, create a static route to 2001:db8:acad:1723::/64 via interface Tunnel 1.

```
R1(config)# ipv6 route 2001:db8:acad:1723::/64 tunnel 1
```

Close configuration window

c. On R3, create interface Tunnel 1, by specifying the IPv6 address 1002:db8:ffff::2/64, a tunnel source of Loopback 0, a tunnel destination of 2001:db8:acad:1::1 and the tunnel mode of GRE IPv6.

Open configuration window

```
R3(config) # interface tunnel 1
```

```
R3(config-if)# ipv6 address 2001:db8:ffff::2/64
R3(config-if)# tunnel source loopback 0
R3(config-if)# tunnel destination 2001:db8:acad:1::1
R3(config-if)# tunnel mode gre ipv6
R3(config-if)# exit
```

d. On R3, create a static route to 2001:db8:acad:1721::/64 via interface Tunnel 1.

```
R3(config)# ipv6 route 2001:db8:acad:1721::/64 tunnel 1
```

#### Close configuration window

e. On R1, issue the **show interface tunnel 1** command and examine the output. *Open configuration window* 

```
R1# show interface tunnel 1
Tunnell is up, line protocol is up
 Hardware is Tunnel
 MTU 1456 bytes, BW 100 Kbit/sec, DLY 50000 usec,
     reliability 255/255, txload 255/255, rxload 255/255
 Encapsulation TUNNEL, loopback not set
 Keepalive not set
 Tunnel linestate evaluation up
  Tunnel source 2001:DB8:ACAD:1::1 (Loopback0), destination 2001:DB8:ACAD:3::1
  Tunnel Subblocks:
      src-track:
         Tunnell source tracking subblock associated with Loopback0
          Set of tunnels with source Loopback0, 2 members (includes iterators), on
interface <OK>
 Tunnel protocol/transport GRE/IPv6
    Key disabled, sequencing disabled
    Checksumming of packets disabled
 Tunnel TTL 255
  Path MTU Discovery, ager 10 mins, min MTU 1280
 Tunnel transport MTU 1456 bytes
 Tunnel transmit bandwidth 8000 (kbps)
 Tunnel receive bandwidth 8000 (kbps)
 Last input 00:00:31, output 00:01:01, output hang never
 Last clearing of "show interface" counters 00:06:58
  Input queue: 0/375/0/0 (size/max/drops/flushes); Total output drops: 0
 Queueing strategy: fifo
 Output queue: 0/0 (size/max)
  5 minute input rate 367000 bits/sec, 395 packets/sec
  5 minute output rate 367000 bits/sec, 395 packets/sec
     246335 packets input, 28574884 bytes, 0 no buffer
     Received 0 broadcasts (0 IP multicasts)
     0 runts, 0 giants, 0 throttles
     0 input errors, 0 CRC, 0 frame, 0 overrun, 0 ignored, 0 abort
     246336 packets output, 28575000 bytes, 0 underruns
     0 output errors, 0 collisions, 0 interface resets
     0 unknown protocol drops
     0 output buffer failures, 0 output buffers swapped out
```

f. From R1, ping 2001:db8:acad:1723::1. The pings should be successful.

#### Close configuration window

# Part 3: Configure and Verify GRE Tunnels with Dynamic Routing

In Part 3, you will configure and verify GRE tunnels between R1 and R3. You will use dynamic routing for overlay reachability and static routing for underlay reachability. You will configure two tunnels, one for IPv4 traffic and one for IPv6 traffic.

#### Step 1: Remove the tunnel interfaces and dynamic routing on R1 and R3.

Open configuration window

- a. Issue the **no interface tunnel 0** and **no interface tunnel 1** command on R1 and R3. This will also remove the static routes.
- b. On R1, R2, and R3, remove EIGRP with the **no router eigrp EIGRP-IPv4\_GRE\_LAB** and **no router eigrp EIGRP-IPv6\_GRE\_LAB** commands.

#### Step 2: Replace the EIGRP configuration on R1, R2, and R3 with static routing.

a. On R1 and R3, create IPv4 and IPv6 static default routes that point to R2.

```
R1(config)# ip route 0.0.0.0 0.0.0.0 GigabitEthernet0/0/0 10.1.2.2
R1(config)# ipv6 route ::/0 2001:DB8:ACAD:12::2
```

```
R3(config) # ip route 0.0.0.0 0.0.0.0 GigabitEthernet0/0/0 10.2.3.2
R3(config) # ipv6 route ::/0 2001:DB8:ACAD:23::2
```

b. On R2, create IPv4 and IPv6 static routes that point to the R1 and R3 Loopback 0 networks.

```
R2(config) # ip route 192.168.1.0 255.255.255.0 10.1.2.1
R2(config) # ip route 192.168.3.0 255.255.255.0 10.2.3.3
R2(config) # ipv6 route 2001:db8:acad:1::/64 2001:db8:acad:12::1
R2(config) # ipv6 route 2001:db8:acad:3::/64 2001:db8:acad:23::3
```

c. Verify that R1 can reach Loopback 0 on R3 with pings that use the source address of the R1 Loopback 0 address.

```
R1# ping 192.168.3.1 source loopback 0
Type escape sequence to abort.
Sending 5, 100-byte ICMP Echos to 192.168.3.1, timeout is 2 seconds:
Packet sent with a source address of 192.168.1.1
!!!!!
Success rate is 100 percent (5/5), round-trip min/avg/max = 1/1/2 ms
R1# ping 2001:db8:acad:3::1 source loopback 0
Type escape sequence to abort.
Sending 5, 100-byte ICMP Echos to 2001:DB8:ACAD:3::1, timeout is 2 seconds
```

Sending 5, 100-byte ICMP Echos to 2001:DB8:ACAD:3::1, timeout is 2 seconds:
Packet sent with a source address of 2001:DB8:ACAD:1::1
!!!!!
Success rate is 100 percent (5/5), round-trip min/avg/max = 1/1/1 ms

#### Step 3: Create an IPv4-based GRE tunnel between R1 and R3.

a. On R1, create interface Tunnel 0, by specifying the IP address 100.100.100.1/30, bandwidth of 4000 kbps, a tunnel source of Loopback 0, and a tunnel destination of 192.168.3.1.

R1(config)# interface tunnel 0
R1(config-if)# ip address 100.100.100.1 255.255.255.252

```
R1(config-if)# bandwidth 4000
R1(config-if)# ip mtu 1400
R1(config-if)# tunnel source loopback 0
R1(config-if)# tunnel destination 192.168.3.1
R1(config-if)# exit
```

b. On R1, configure classic EIGRP for IPv4 with router-id 1.1.1.1 and AS 68. The network statements should include Tunnel 0 and Loopback 1.

```
R1(config) # router eigrp 68
R1(config-router) # eigrp router-id 1.1.1.1
R1(config-router) # network 100.100.100.0 255.255.255.252
R1(config-router) # network 172.16.1.0 255.255.255.0
R1(config-router) # exit
```

c. On R3, create interface Tunnel 0, by specifying the IP address 100.100.100.2/30, bandwidth of 4000 kbps, a tunnel source of Loopback0, and a tunnel destination of 192.168.1.1.

```
R3(config)# interface tunnel 0
R3(config-if)# ip address 100.100.100.2 255.255.252
R3(config-if)# bandwidth 4000
R3(config-if)# ip mtu 1400
R3(config-if)# tunnel source loopback 0
R3(config-if)# tunnel destination 192.168.1.1
R3(config-if)# exit
```

d. On R3, configure classic EIGRP for IPv4 with router-id 3.3.3.3 and AS 68. The network statements should include Tunnel 0 and Loopback 1.

```
R3(config)# router eigrp 68
R3(config-router)# eigrp router-id 3.3.3.3
R3(config-router)# network 100.100.0 255.255.255.252
R3(config-router)# network 172.16.3.0 255.255.255.0
R3(config-router)# end
```

e. On R1, issue the **show interface tunnel 0** command and examine the output.

```
R1# show interface tunnel 0
Tunnel0 is up, line protocol is up
 Hardware is Tunnel
  Internet address is 100.100.100.1/30
 MTU 9976 bytes, BW 4000 Kbit/sec, DLY 50000 usec,
     reliability 255/255, txload 1/255, rxload 1/255
 Encapsulation TUNNEL, loopback not set
 Keepalive not set
 Tunnel linestate evaluation up
  Tunnel source 192.168.1.1 (Loopback0), destination 192.168.3.1
  Tunnel Subblocks:
      src-track:
        Tunnel0 source tracking subblock associated with Loopback0
          Set of tunnels with source Loopback0, 1 member (includes iterators), on
interface <OK>
 Tunnel protocol/transport GRE/IP
```

```
Key disabled, sequencing disabled
  Checksumming of packets disabled
Tunnel TTL 255, Fast tunneling enabled
Tunnel transport MTU 1476 bytes
Tunnel transmit bandwidth 8000 (kbps)
Tunnel receive bandwidth 8000 (kbps)
Last input 00:00:01, output 00:00:04, output hang never
Last clearing of "show interface" counters 00:06:11
Input queue: 0/375/0/0 (size/max/drops/flushes); Total output drops: 0
Queueing strategy: fifo
Output queue: 0/0 (size/max)
5 minute input rate 0 bits/sec, 0 packets/sec
5 minute output rate 0 bits/sec, 0 packets/sec
   23 packets input, 2064 bytes, 0 no buffer
   Received 0 broadcasts (0 IP multicasts)
   0 runts, 0 giants, 0 throttles
   0 input errors, 0 CRC, 0 frame, 0 overrun, 0 ignored, 0 abort
   58 packets output, 6784 bytes, 0 underruns
   0 output errors, 0 collisions, 0 interface resets
   0 unknown protocol drops
   0 output buffer failures, 0 output buffers swapped out
```

f. On R1, issue the show ip route eigrp | begin Gateway command and verify that 172.16.3.0/24 appears in the routing table as an EIGRP route.

```
R1# show ip route eigrp | begin Gateway
Gateway of last resort is 10.1.2.2 to network 0.0.0.0
172.16.0.0/16 is variably subnetted, 3 subnets, 2 masks
```

D 172.16.3.0/24 [90/2048000] via 100.100.100.2, 00:02:01, Tunnel0

g. From R1, ping 172.16.3.1. The pings should be successful.

#### Step 4: Create an IPv6-based GRE tunnel between R1 and R3.

a. On R1, create interface Tunnel 1, by specifying the IPv6 address 2001:db8:ffff::1/64, bandwidth of 4000 kbps, a tunnel source of Loopback 0, and a tunnel destination of 2001:db8:acad:3::1.

```
R1 (config) # interface tunnel 1
R1 (config-if) # ipv6 address 2001:db8:ffff::1/64
R1 (config-if) # bandwidth 4000
R1 (config-if) # tunnel source loopback 0
R1 (config-if) # tunnel destination 2001:db8:acad:3::1
R1 (config-if) # tunnel mode gre ipv6
R1 (config-if) # exit
```

b. On R1, configure classic EIGRP for IPv6 with router-id 1.1.1.1 and AS 68. Add the **ipv6 eigrp 68** command to the Tunnel 1 and Loopback 1 interfaces.

```
R1(config)# ipv6 router eigrp 68
```

```
R1(config-rtr)# eigrp router-id 1.1.1.1
```

```
R1(config-rtr)# exit
```

```
R1(config)# interface tunnel 1
```

```
R1(config-if)# ipv6 eigrp 68
R1(config-if)# exit
R1(config)# interface loopback 1
R1(config-if)# ipv6 eigrp 68
R1(config-if)# end
```

c. On R3, create interface Tunnel 1, by specifying the IPv6 address 1002:db8:ffff::2/64, bandwidth of 4000 kbps, a tunnel source of Loopback 0, and a tunnel destination of 2001:db8:acad:1::1.

```
R3(config)# interface tunnel 1
R3(config-if)# ipv6 address 2001:db8:ffff::2/64
R3(config-if)# bandwidth 4000
R3(config-if)# tunnel source loopback 0
R3(config-if)# tunnel destination 2001:db8:acad:1::1
R3(config-if)# tunnel mode gre ipv6
R3(config-if)# exit
```

d. On R3, configure classic EIGRP for IPv6 with router-id 3.3.3.3 and AS 68. Add the **ipv6 eigrp 68** command to the Tunnel 1 and Loopback 1 interfaces.

```
R3(config)# ipv6 router eigrp 68
R3(config-rtr)# eigrp router-id 3.3.3.3
R3(config-rtr)# exit
R3(config)# interface tunnel 1
R3(config-if)# ipv6 eigrp 68
R3(config-if)# exit
R3(config)# interface loopback 1
R3(config-if)# ipv6 eigrp 68
R3(config-if)# exit
```

e. On R1, issue the show interface tunnel 1 command and examine the output.

```
R1# show interface tunnel 1
Tunnell is up, line protocol is up
 Hardware is Tunnel
 MTU 1456 bytes, BW 4000 Kbit/sec, DLY 50000 usec,
     reliability 255/255, txload 1/255, rxload 1/255
 Encapsulation TUNNEL, loopback not set
 Keepalive not set
  Tunnel linestate evaluation up
 Tunnel source 2001:DB8:ACAD:1::1 (Loopback0), destination 2001:DB8:ACAD:3::1
  Tunnel Subblocks:
      src-track:
         Tunnell source tracking subblock associated with Loopback0
          Set of tunnels with source Loopback0, 2 members (includes iterators), on
interface <OK>
  Tunnel protocol/transport GRE/IPv6
    Key disabled, sequencing disabled
   Checksumming of packets disabled
 Tunnel TTL 255
  Path MTU Discovery, ager 10 mins, min MTU 1280
 Tunnel transport MTU 1456 bytes
```

```
Tunnel transmit bandwidth 8000 (kbps)
Tunnel receive bandwidth 8000 (kbps)
Last input 00:00:09, output 00:00:04, output hang never
Last clearing of "show interface" counters 00:04:20
Input queue: 0/375/0/0 (size/max/drops/flushes); Total output drops: 0
Queueing strategy: fifo
Output queue: 0/0 (size/max)
5 minute input rate 0 bits/sec, 0 packets/sec
5 minute output rate 0 bits/sec, 0 packets/sec
   31 packets input, 4048 bytes, 0 no buffer
   Received 0 broadcasts (0 IP multicasts)
   0 runts, 0 giants, 0 throttles
   0 input errors, 0 CRC, 0 frame, 0 overrun, 0 ignored, 0 abort
   46 packets output, 5864 bytes, 0 underruns
   0 output errors, 0 collisions, 0 interface resets
   0 unknown protocol drops
   0 output buffer failures, 0 output buffers swapped out
```

f. On R1, issue the **show ipv6 route eigrp | section D** command and verify that 2001:db8:acad:1723::/64 appears in the routing table as an OSPF route.

```
R1# show ipv6 route eigrp | section D
I2 - ISIS L2, IA - ISIS interarea, IS - ISIS summary, D - EIGRP
EX - EIGRP external, ND - ND Default, NDp - ND Prefix, DCE - Destination
NDr - Redirect, RL - RPL, O - OSPF Intra, OI - OSPF Inter
D 2001:DB8:ACAD:1723::/64 [90/2048000]
via FE80::2FC:BAFF:FE94:29B0, Tunnel1
```

g. From R1, ping 2001:db8:acad:1723::1. The pings should be successful.

Close configuration window

# **Router Interface Summary Table**

| Router Model | Ethernet Interface #1              | Ethernet Interface #2              | Serial Interface #1   | Serial Interface #2   |
|--------------|------------------------------------|------------------------------------|-----------------------|-----------------------|
| 1800         | Fast Ethernet 0/0<br>(F0/0)        | Fast Ethernet 0/1<br>(F0/1)        | Serial 0/0/0 (S0/0/0) | Serial 0/0/1 (S0/0/1) |
| 1900         | Gigabit Ethernet 0/0<br>(G0/0)     | Gigabit Ethernet 0/1<br>(G0/1)     | Serial 0/0/0 (S0/0/0) | Serial 0/0/1 (S0/0/1) |
| 2801         | Fast Ethernet 0/0<br>(F0/0)        | Fast Ethernet 0/1<br>(F0/1)        | Serial 0/1/0 (S0/1/0) | Serial 0/1/1 (S0/1/1) |
| 2811         | Fast Ethernet 0/0<br>(F0/0)        | Fast Ethernet 0/1<br>(F0/1)        | Serial 0/0/0 (S0/0/0) | Serial 0/0/1 (S0/0/1) |
| 2900         | Gigabit Ethernet 0/0<br>(G0/0)     | Gigabit Ethernet 0/1<br>(G0/1)     | Serial 0/0/0 (S0/0/0) | Serial 0/0/1 (S0/0/1) |
| 4221         | Gigabit Ethernet 0/0/0<br>(G0/0/0) | Gigabit Ethernet 0/0/1<br>(G0/0/1) | Serial 0/1/0 (S0/1/0) | Serial 0/1/1 (S0/1/1) |
| 4300         | Gigabit Ethernet 0/0/0<br>(G0/0/0) | Gigabit Ethernet 0/0/1<br>(G0/0/1) | Serial 0/1/0 (S0/1/0) | Serial 0/1/1 (S0/1/1) |

**Note**: To find out how the router is configured, look at the interfaces to identify the type of router and how many interfaces the router has. There is no way to effectively list all the combinations of configurations for each router class. This table includes identifiers for the possible combinations of Ethernet and Serial interfaces in the device. The table does not include any other type of interface, even though a specific router may contain one. An example of this might be an ISDN BRI interface. The string in parenthesis is the legal abbreviation that can be used in Cisco IOS commands to represent the interface.

#### End of document

### **Device Configs - Final**

```
R1# show run
Building configuration...
Current configuration : 2231 bytes
1
version 16.9
service timestamps debug datetime msec
service timestamps log datetime msec
platform qfp utilization monitor load 80
no platform punt-keepalive disable-kernel-core
1
hostname R1
1
boot-start-marker
boot-end-marker
1
no aaa new-model
!
no ip domain lookup
!
login on-success log
!
subscriber templating
1
ipv6 unicast-routing
multilink bundle-name authenticated
1
spanning-tree extend system-id
1
redundancy
mode none
1
interface Loopback0
ip address 192.168.1.1 255.255.255.0
ipv6 address FE80::1:2 link-local
ipv6 address 2001:DB8:ACAD:1::1/64
1
interface Loopback1
ip address 172.16.1.1 255.255.255.0
```

```
ipv6 address FE80::1:3 link-local
ipv6 address 2001:DB8:ACAD:1721::1/64
ipv6 eigrp 68
!
interface Tunnel0
bandwidth 4000
ip address 100.100.100.1 255.255.255.252
ip mtu 1400
tunnel source Loopback0
tunnel destination 192.168.3.1
1
interface Tunnel1
bandwidth 4000
no ip address
ipv6 address 2001:DB8:FFFF::1/64
ipv6 eigrp 68
tunnel source Loopback0
tunnel mode gre ipv6
tunnel destination 2001:DB8:ACAD:3::1
tunnel path-mtu-discovery
!
interface GigabitEthernet0/0/0
ip address 10.1.2.1 255.255.255.0
negotiation auto
ipv6 address FE80::1:1 link-local
ipv6 address 2001:DB8:ACAD:12::1/64
!
interface GigabitEthernet0/0/1
no ip address
negotiation auto
1
interface Serial0/1/0
no ip address
!
interface Serial0/1/1
no ip address
1
router eigrp 68
network 100.100.100.0 0.0.0.3
network 172.16.1.0 0.0.0.255
eigrp router-id 1.1.1.1
!
ip forward-protocol nd
no ip http server
ip http secure-server
ip route 0.0.0.0 0.0.0.0 GigabitEthernet0/0/0 10.1.2.2
1
ipv6 route ::/0 2001:DB8:ACAD:12::2
ipv6 router eigrp 68
eigrp router-id 1.1.1.1
```

```
!
control-plane
!
banner motd ^C R1, Implement a GRE Tunnel ^C
1
line con 0
exec-timeout 0 0
logging synchronous
transport input none
stopbits 1
line aux 0
stopbits 1
line vty 0 4
exec-timeout 0 0
privilege level 15
password cisco123
logging synchronous
login
!
end
```

# Router R2

R2**# show run** Building configuration...

```
Current configuration : 1960 bytes
!
version 16.9
service timestamps debug datetime msec
service timestamps log datetime msec
platform qfp utilization monitor load 80
no platform punt-keepalive disable-kernel-core
!
hostname R2
!
boot-start-marker
boot-end-marker
!
no aaa new-model
!
no ip domain lookup
!
login on-success log
!
subscriber templating
1
ipv6 unicast-routing
multilink bundle-name authenticated
!
```

```
spanning-tree extend system-id
!
redundancy
mode none
!
interface GigabitEthernet0/0/0
ip address 10.1.2.2 255.255.255.0
negotiation auto
ipv6 address FE80::2:1 link-local
ipv6 address 2001:DB8:ACAD:12::2/64
1
interface GigabitEthernet0/0/1
ip address 10.2.3.2 255.255.255.0
negotiation auto
ipv6 address FE80::2:2 link-local
ipv6 address 2001:DB8:ACAD:23::2/64
1
ip forward-protocol nd
no ip http server
ip http secure-server
ip route 192.168.1.0 255.255.255.0 10.1.2.1
ip route 192.168.3.0 255.255.255.0 10.2.3.3
!
ipv6 route 2001:DB8:ACAD:1::/64 2001:DB8:ACAD:12::1
ipv6 route 2001:DB8:ACAD:3::/64 2001:DB8:ACAD:23::3
!
control-plane
!
banner motd ^C R2, Implement a GRE Tunnel ^C
1
line con O
exec-timeout 0 0
logging synchronous
transport input none
stopbits 1
line aux 0
stopbits 1
line vty 0 4
exec-timeout 0 0
privilege level 15
password cisco123
logging synchronous
login
!
end
```

```
R3# show run
Building configuration...
```

```
Current configuration : 2262 bytes
!
version 16.9
service timestamps debug datetime msec
service timestamps log datetime msec
platform qfp utilization monitor load 80
no platform punt-keepalive disable-kernel-core
1
hostname R3
1
boot-start-marker
boot-end-marker
!
no aaa new-model
1
no ip domain lookup
1
login on-success log
!
subscriber templating
1
vtp domain TSHOOT
vtp mode off
1
ipv6 unicast-routing
multilink bundle-name authenticated
!
spanning-tree extend system-id
1
redundancy
mode none
1
interface Loopback0
ip address 192.168.3.1 255.255.255.0
ipv6 address FE80::3:2 link-local
ipv6 address 2001:DB8:ACAD:3::1/64
1
interface Loopback1
ip address 172.16.3.1 255.255.255.0
ipv6 address FE80::3:3 link-local
ipv6 address 2001:DB8:ACAD:1723::1/64
ipv6 eigrp 68
1
interface Tunnel0
bandwidth 4000
ip address 100.100.100.2 255.255.255.252
ip mtu 1400
tunnel source Loopback0
tunnel destination 192.168.1.1
```

```
1
interface Tunnel1
bandwidth 4000
no ip address
ipv6 address 2001:DB8:FFFF::2/64
ipv6 eigrp 68
tunnel source Loopback0
tunnel mode gre ipv6
tunnel destination 2001:DB8:ACAD:1::1
tunnel path-mtu-discovery
1
interface GigabitEthernet0/0/0
ip address 10.2.3.3 255.255.255.0
negotiation auto
ipv6 address FE80::3:1 link-local
ipv6 address 2001:DB8:ACAD:23::3/64
1
interface GigabitEthernet0/0/1
no ip address
negotiation auto
!
interface Serial0/1/0
no ip address
!
interface Serial0/1/1
no ip address
!
router eigrp 68
network 100.100.100.0 0.0.0.3
network 172.16.3.0 0.0.0.255
eigrp router-id 3.3.3.3
1
ip forward-protocol nd
no ip http server
ip http secure-server
ip route 0.0.0.0 0.0.0.0 GigabitEthernet0/0/0 10.2.3.2
1
ipv6 route ::/0 2001:DB8:ACAD:23::2
ipv6 router eigrp 68
eigrp router-id 3.3.3.3
1
control-plane
1
banner motd ^C R3, Implement a GRE Tunnel ^C
1
line con 0
exec-timeout 0 0
logging synchronous
transport input none
stopbits 1
```

line aux 0 stopbits 1 line vty 0 4 exec-timeout 0 0 privilege level 15 password cisco123 logging synchronous login ! end